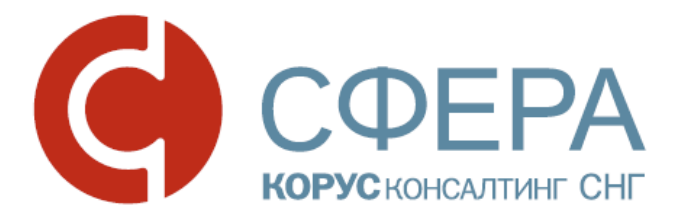

# Инструкция по установке и настройке программного обеспечения

Сервис СФЕРА Отчетность

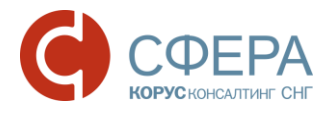

# Оглавление

| НЕОБХОДИМЫЕ КОМПОНЕНТЫ                             | 2  |
|----------------------------------------------------|----|
| ПОРЯДОК УСТАНОВКИ И НАСТРОЙКИ                      | 3  |
| Установка СКЗИ КриптоПро CSP версии 3.9            | 3  |
| Установка компонента СФЕРА                         | 6  |
| Установка драйвера ключевого носителя              | 8  |
| Установка драйвера ключевого носителя Rutoken      | 8  |
| Установка драйвера ключевого носителя ESMART Token | 10 |
| Установка драйвера ключевого носителя eToken       | 15 |
| Установка сертификата ключа подписи                | 17 |
| Установка корневого сертификата                    | 23 |
| Настройка браузера Internet Explorer               | 27 |

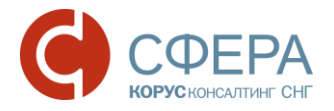

# НЕОБХОДИМЫЕ КОМПОНЕНТЫ

Для корректной работы системы необходимо, чтобы на рабочей станции было установлено следующее программное обеспечение:

- 1. Лицензионная операционная система (с последними пакетами обновлений):
  - Windows Vista SP2 и выше;
  - Windows Server 2003 и выше;
  - Windows Server 2008 и выше;
  - Windows 7;
  - Windows 8;
  - Windows 8.1;
  - Windows Server 2012 и выше;
  - Windows 10.
- 2. .NET Framework 3.5 Service Pack 1.
- 3. Интернет браузер Internet Explorer 9.0 и выше.
- 4. СКЗИ КриптоПро CSP версии 3.6 и выше.
- 5. Компонент СФЕРА.
- 6. Драйвер для защищенного носителя ЭП (если таковой используется).

Также необходимо наличие USB-порта и доступа в Интернет.

Компоненты 1-3 должны быть установлены на компьютер самостоятельно; в настоящем руководстве рассматривается только установка компонентов 4-6 и настройка компонента 3.

Все необходимые для установки дистрибутивы можно скачать по указанным в инструкции ссылкам либо с <u>сайта</u> в разделе «Установка программного обеспечения и настройка сервиса».

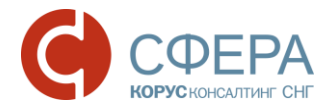

# ПОРЯДОК УСТАНОВКИ И НАСТРОЙКИ

Установка и настройка компонентов осуществляется в следующем порядке:

- 1. Установка СКЗИ КриптоПро СSP версии 3.6 и выше.
- 2. Установка компонента СФЕРА.
- 3. Установка драйвера ключевого носителя.
- 4. Установка сертификата ключа подписи.
- 5. Установка корневого сертификата Удостоверяющего центра.
- 6. Настройка браузера.

# УСТАНОВКА СКЗИ КРИПТОПРО СЅР ВЕРСИИ 3.9

Дистрибутив программы СКЗИ КриптоПро CSP можно скачать:

- С сайта производителя;
- Универсальный установщик: http://www.esphere.ru/assets/download/uc/csp\_3\_9\_win\_universal.zip.

Для установки ПО на компьютер необходимо выполнить следующие действия:

- 1. Скачайте, разархивируйте и запустите установочный файл программы.
- 2. В появившемся окне программы установки «КриптоПро CSP (КС1)» нажмите кнопку Далее.

| 闄 Установка "КриптоПро СS             | SP 3.9.8227"                                                                                                   |
|---------------------------------------|----------------------------------------------------------------------------------------------------|
|                                       | Вас приветствует программа установки<br>"КриптоПро CSP (КС1)"                                                  |
|                                       | Программа выполнит установку "КриптоПро CSP 3.9.8227"<br>на компьютер. Для продолжения нажмите кнопку "Далее". |
| Крипто <mark>Про</mark><br>CSP<br>3.9 | ПРЕДУПРЕЖДЕНИЕ: Данная программа защищена законами<br>об авторских правах и международными соглашениями.       |
|                                       | < Назад Далее > Отмена                                                                                         |

 Ознакомьтесь с текстом лицензионного соглашения, поставьте отметку «Я принимаю условия лицензионного соглашения» и нажмите кнопку Далее.

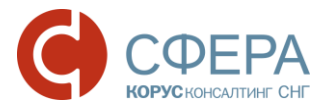

| 谩 | Установка "КриптоПро CSP 3.9.8227"                                                                                                    |   |
|---|----------------------------------------------------------------------------------------------------|---|
|   | Пожалуйста, внимательно прочтите следующее лицензионное<br>соглашение.                                                                                                    |   |
| Γ | ВНИМАТЕЛЬНО ОЗНАКОМЬТЕСЬ С ЛИЦЕНЗИОННЫМ                                                                                                    | Í |
|   | СОГЛАШЕНИЕМ НА ИСПОЛЬЗОВАНИЕ ИЗДЕЛИЯ                                                                                                    |   |
|   | ЛИЦЕНЗИОННОЕ СОГЛАШЕНИЕ                                                                                                    |   |
| 8 | <ol> <li>Исключительные права на программу для ЭВМ,<br/>включая документацию в электронном виде, (далее - Изделие)<br/>принадлежат ООО «КРИПТО-ПРО», далее - Правообладатель.</li> </ol> |   |
|   | <ul> <li>Я не принимаю условия лицензионного соглашения</li> <li>Я не принимаю условия лицензионного соглашения</li> </ul>                                                               |   |
|   | < Назад Далее > Отмена                                                                                                    | ] |

4. В окне «Сведения о пользователе» введите имя, название организации, а также серийный номер, указанный в документе «Лицензия на использование программного продукта КриптоПро CSP версии 3.9», нажмите кнопку Далее.

| ведения о пользователе                                                                                              |                                         |                                                  |                |
|----------------------------------------------------------------------------------------------------|-----------------------------------------|--------------------------------------------------|----------------|
| Укажите сведения о себе.                                                                                            |                                         |                                                  |                |
| Пользователь:                                                                                                    |                                         |                                                  |                |
| user                                                                                                    |                                         |                                                  |                |
| Организация:                                                                                                    |                                         |                                                  |                |
| КОРУС Консалтинг СНГ                                                                                                |                                         |                                                  |                |
| <u>С</u> ерийный номер:                                                                                             |                                         |                                                  |                |
| I<br>Введите серийный номер с Вашего бла<br>программного продукта ООО «КРИПТС<br>использования продукта три месяца. | анка Лицензии на г<br>)-ПРО». Без задан | право использования да<br>іного серийного номера | анного<br>срок |

5. В следующем окне выберите вид установки «Обычная» и нажмите кнопку Далее.

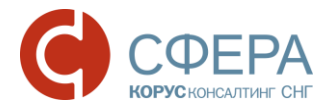

| 🛃 Установка "Кри | иптоПро СSP 3.9.8227"                                                                              |
|------------------|----------------------------------------------------------------------------------------------------|
| Вид установки    |                                                                                                    |
| Выбор наиболе    | ее подходящего вида установки.                                                                     |
| Выберите вид     | установки.                                                                                         |
| 💿 Обычная        |                                                                                                    |
|                  | Будет установлен стандартный набор компонентов.                                                    |
|                  |                                                                                                    |
| 🔘 Выборочн       | ая                                                                                                 |
|                  | Выбор необходимых компонентов программы и папки<br>установки. Рассчитана на опытных пользователей. |
|                  |                                                                                                    |
|                  |                                                                                                    |
|                  |                                                                                                    |
|                  | < Назад Далее > Отмена                                                                             |

6. Нажмите кнопку Установить.

| Посл       | едние приготовения к установке программы                                                                                         |  |
|------------|----------------------------------------------------------------------------------------------------|--|
| Про        | грамма готова к началу установки.                                                                                                |  |
| Буд        | ет установлен КриптоПро CSP в стандартной конфигурации.                                                                          |  |
| Кон        | енить конфигурацию модулей поддержки можно после завершения установки в<br>трольной панели КриптоПро CSP, доступной в меню Пуск. |  |
|            |                                                                                                    |  |
|            |                                                                                                    |  |
| Ная        | кмите кнопку "Установить", чтобы начать установку.                                                                               |  |
| Что<br>Ная | бы просмотреть или изменить параметры установки, нажмите кнопку "Назад".<br>кмите кнопку "Отмена" для выхода из программы.       |  |
|            |                                                                                                    |  |

7. По окончании установки нажмите кнопку Готово.

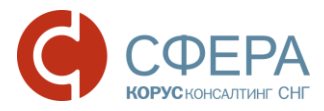

| 🛃 Установка "КриптоПро СS                    | SP 3.9.8227"                                                                                              |
|----------------------------------------------|----------------------------------------------------------------------------------------------------|
|                                              | Программа установки "КриптоПро CSP"<br>завершена                                                          |
|                                              | Установка "КриптоПро CSP 3.9.8227" успешно завершена.<br>Нажмите кнопку "Готово" для выхода из программы. |
| Крипто <mark>Про</mark><br>CSP<br><b>3.9</b> |                                                                                                    |
|                                              | < Назад Готово Отмена                                                                                     |

8. Для завершения процесса установки программы необходимо перезагрузить компьютер. При появлении окна «Сведения о программе установки КриптоПро CSP» с предложением перезагрузки, нажмите кнопку Да.

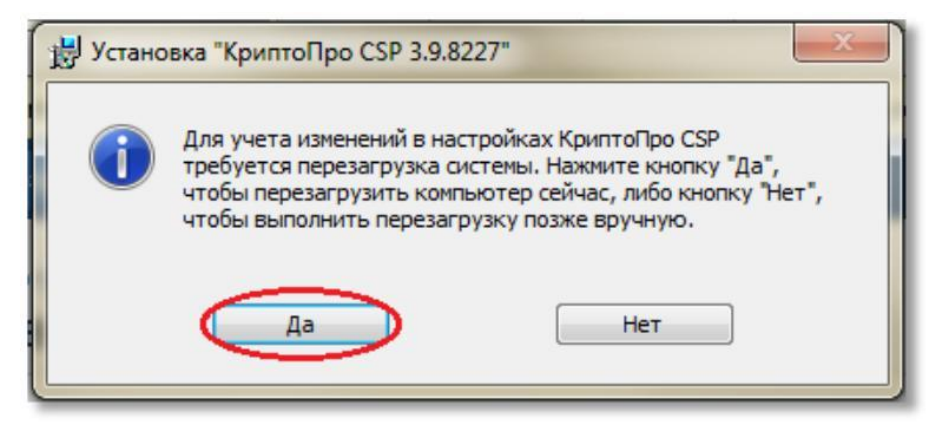

# УСТАНОВКА КОМПОНЕНТА СФЕРА

Компонент СФЕРА можно скачать по ссылке:

http://www.esphere.ru/assets/download/nalogov/SphereClientSetup.zip.

- 1. Скачайте, разархивируйте и запустите установочный файл.
- 2. В окне мастера установки ознакомьтесь с текстом лицензионного соглашения, поставьте отметку «Я принимаю условия лицензионного соглашения» и нажмите кнопку Установить.

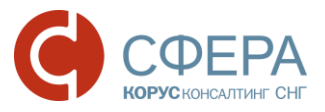

| 🛃 Установка Компонент Сф | epa 4.1.1.4                                                                                                    | x        |
|--------------------------|----------------------------------------------------------------------------------------------------|----------|
|                          | Прочитайте лицензионное соглашение на<br>использование Компонент Сфера 4.1.1.4                                                                                                    |          |
|                          | Common Public License Version 1.0                                                                                                    | <b>^</b> |
|                          | THE ACCOMPANYING PROGRAM IS PROVIDED<br>UNDER THE TERMS OF THIS COMMON PUBLIC<br>LICENSE ("AGREEMENT"). ANY USE,<br>REPRODUCTION OR DISTRIBUTION OF THE<br>PROGRAM CONSTITUTES RECIPIENT'S<br>ACCEPTANCE OF THIS AGREEMENT. |          |
|                          | 1. DEFINITIONS                                                                                                    |          |
|                          | "Contribution" means:                                                                                                    | -        |
|                          | Я принимаю условия лицензионного соглашения                                                                                                    |          |
| Печат                    | ть Назад 🧖 Установить Отмен                                                                                                    | на       |

3. Дождитесь окончания установки компонента СФЕРА.

| 😸 Установка Компонент Сфера 4.1.1.4                                  |        |
|----------------------------------------------------------------------|--------|
| Установка Компонент Сфера 4.1.1.4                                    | S      |
| Подождите, пока мастер установки устанавливает Компонент Сфера 4.1.1 | .4.    |
| Состояние:                                                           |        |
|                                                                      |        |
|                                                                      |        |
|                                                                      |        |
|                                                                      |        |
| Назад Далее                                                          | Отмена |

4. Нажмите кнопку Готово.

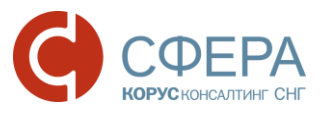

| 😸 Установка Компонент Сфе | epa 4.1.1.4                                                   |
|---------------------------|---------------------------------------------------------------|
| S                         | Установка Компонент Сфера 4.1.1.4<br>завершена                |
|                           | Нажмите кнопку "Готово", чтобы выйти из мастера<br>установки. |
|                           |                                                               |
|                           | Назад Готово Отмена                                           |

## УСТАНОВКА ДРАЙВЕРА КЛЮЧЕВОГО НОСИТЕЛЯ

Для работы с ЭП на любом физическом носителе необходима установка драйвера ключевого носителя ЭП (Rutoken, ESMART Token, eToken и т. д.). В данном руководстве представлено описание установки драйвера ключевого носителя <u>Rutoken</u>, <u>ESMART Token</u>, <u>eToken</u>.

#### Установка драйвера ключевого носителя Rutoken

Универсальный установщик драйвера ключевого носителя Rutoken можно скачать с <u>сайта</u>:

**Примечание:** Обратите внимание, что при установке драйвера ключевой носитель Rutoken <u>не должен</u> быть вставлен в USB-порт компьютера.

- 1. Запустите установочный файл драйвера.
- 2. В открывшемся окне установки нажмите кнопку Далее.

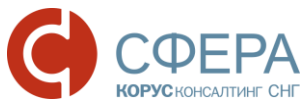

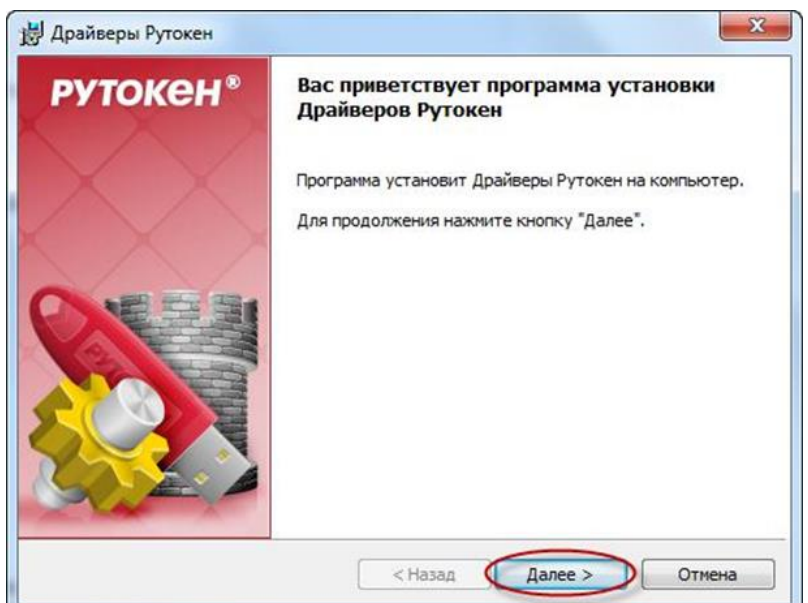

3. Для запуска установки драйвера Rutoken нажмите Установить.

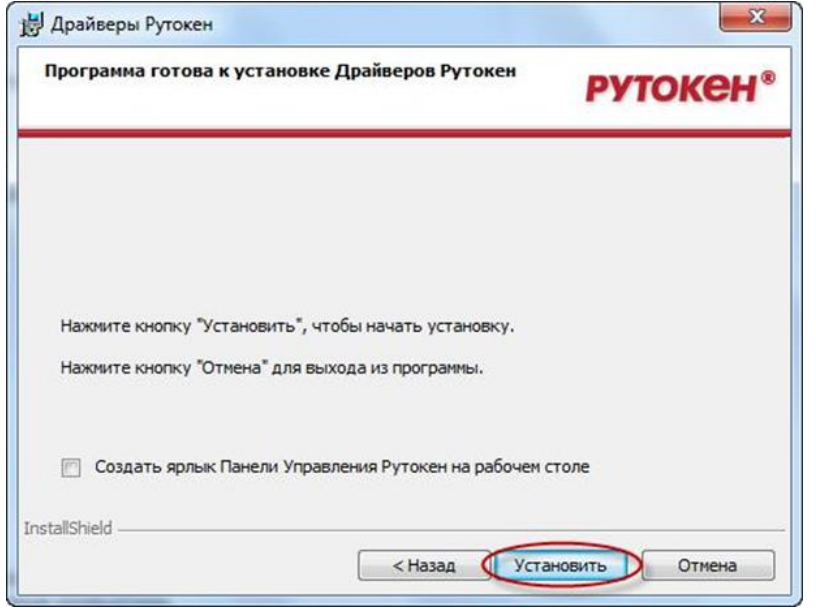

4. Для завершения установки драйвера нажмите кнопку Готово.

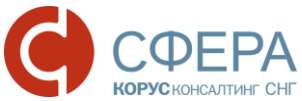

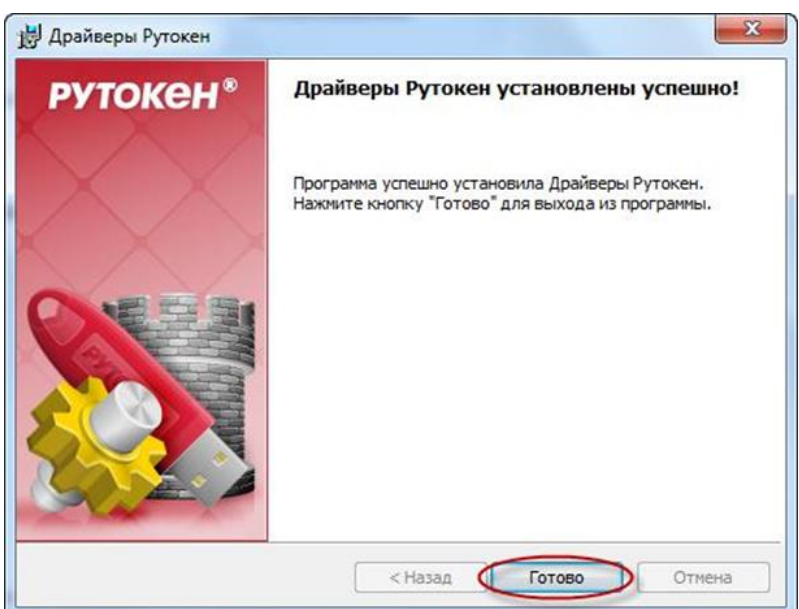

#### Установка драйвера ключевого носителя ESMART Token

ESMART Token поддерживается в СКЗИ "КриптоПро CSP", начиная с версии 3.6 R3. Для более ранних версий необходимо установить модуль поддержки, который можно скачать по ссылке:

Модуль поддержки ESMART Token КриптоПро CSP для Windows .

- 1. Запустите установочный файл.
- 2. Выберите язык установки.
- 3. В открывшемся окне установки нажмите кнопку Далее.

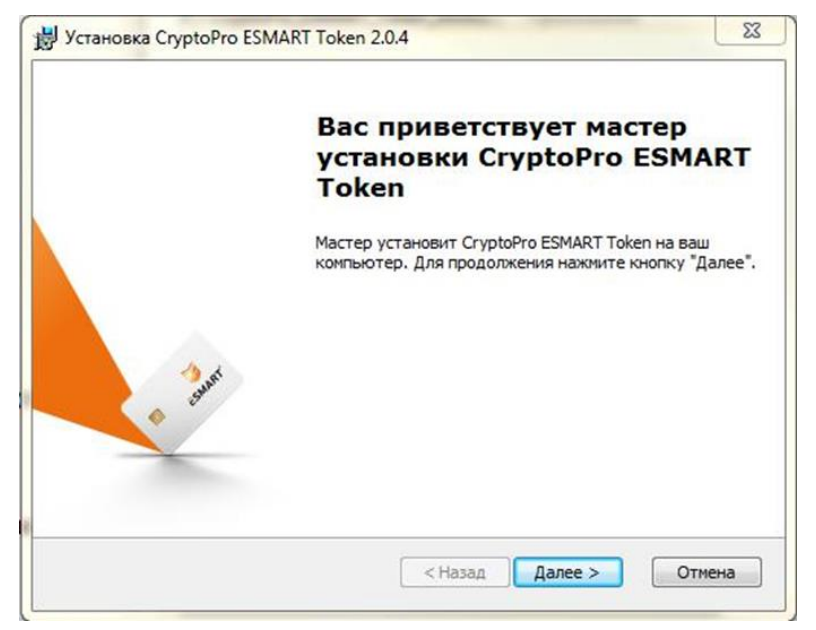

4. Для запуска установки CryptoPro ESMART Token нажмите кнопку Установить.

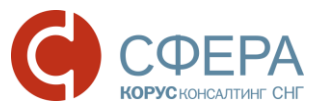

| всетотово к началу уст                                                       | тановки                                                                                                    | 44 D.T. |
|------------------------------------------------------------------------------|----------------------------------------------------------------------------------------------------|---------|
| Мастер готов выполнить                                                       | » установку CryptoPro ESMART Token. 🧳 ССМ                                                                               | IARI    |
| Нажните кнопку "Устано<br>просмотреть или изменит<br>"Отмена", чтобы заверши | вить", чтобы начать установку. Если вы хотите<br>ть какие-либо параметры установки, нажмите кног<br>ить работу мастера. | тку     |
|                                                                              |                                                                                                    |         |
|                                                                              |                                                                                                    |         |

5. Для завершения установки нажмите кнопку Готово.

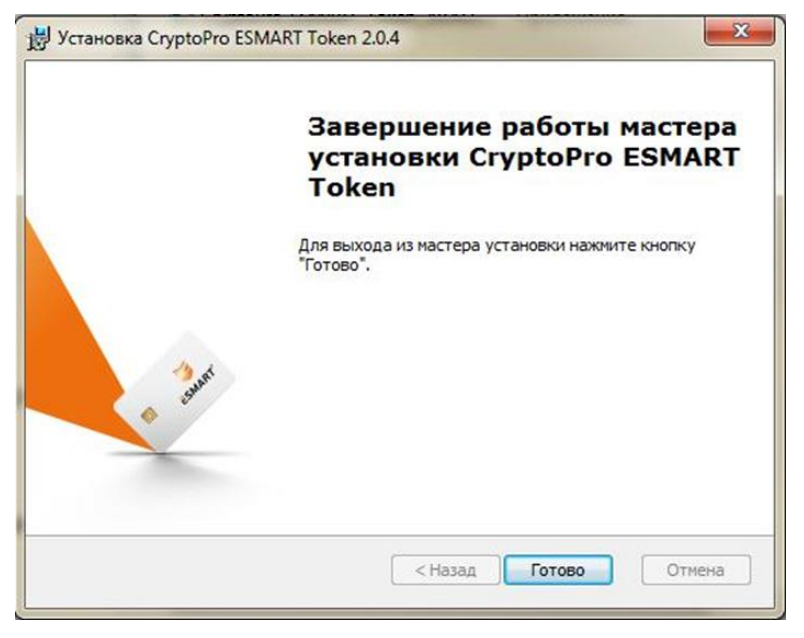

В случае, когда обновление Windows производится регулярно, установка драйвера ключевого носителя не требует дополнительных операций – при первом использовании драйвер автоматически скачивается из центра обновлений.

Иначе драйверы для USB-ключа ESMART Token 64К можно скачать по следующей ссылке:

Драйвер ESMART Token USB 64K для Windows.

**Примечание:** Обратите внимание, что при установке драйвера ключевой носитель ESMART Token <u>не должен</u> быть вставлен в USB-порт компьютера.

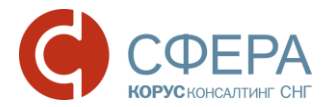

- 6. Запустите установочный файл драйвера.
- 7. В открывшемся окне установки нажмите кнопку Next.

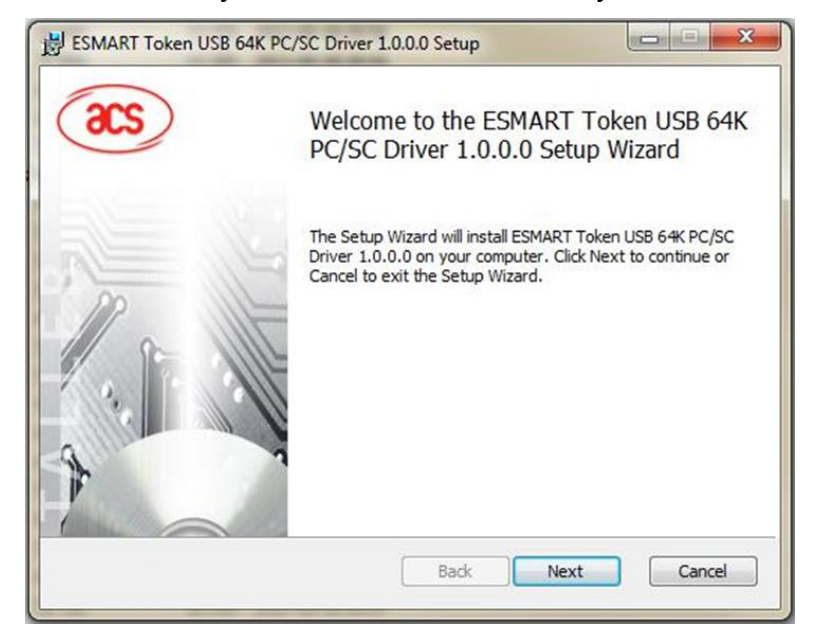

8. Для запуска установки драйвера ESMART Token нажмите кнопку Install.

| Ready to install ESMART Token USB 64K PC/SC Driver 1.0.0.0 |                                                                         |                   |
|------------------------------------------------------------|-------------------------------------------------------------------------|-------------------|
| Click Install to begin the<br>installation settings. Clic  | installation. Click Back to review or d<br>k Cancel to exit the wizard. | nange any of your |
|                                                            |                                                                         |                   |
|                                                            |                                                                         |                   |
|                                                            |                                                                         |                   |

9. Для завершения установки драйвера нажмите кнопку Finish.

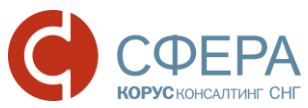

| acs | Completed the ESMART T<br>PC/SC Driver 1.0.0.0 Setu | oken USB 64K<br>p Wizard |
|-----|-----------------------------------------------------|--------------------------|
|     | Click the Finish button to exit the Setur           | p Wizard.                |
| Ma  |                                                     |                          |
|     |                                                     |                          |
| N.  |                                                     |                          |

Для операции с ключами ESMART Token без использования командной строки: например, для изменения пин-кодов, необходима установка ПО ESMART PKI Client.

Установочный файл ESMART PKI Client для Windows можно скачать по следующей ссылке:

ESMART PKI Client для Windows.

- 1. Запустите установку setup.
- 2. В открывшемся окне установки нажмите кнопку Далее.

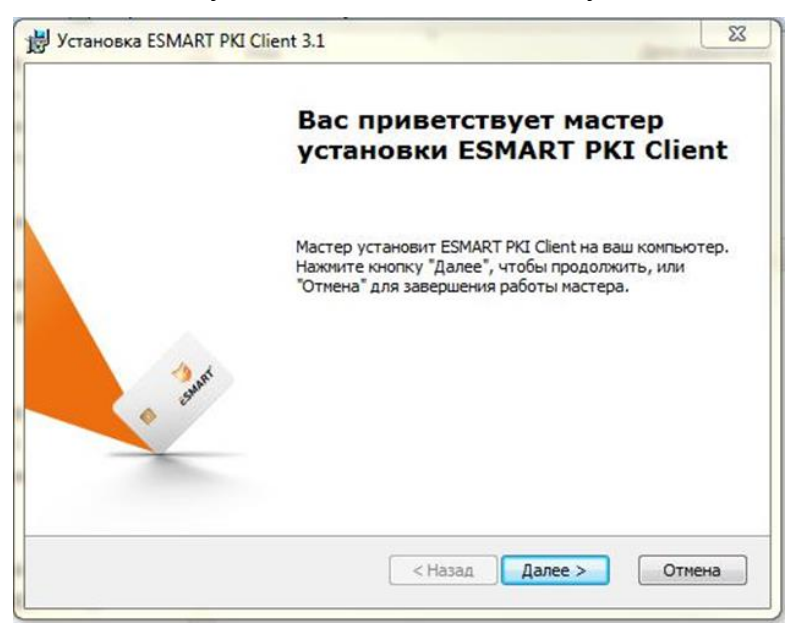

3. Для запуска установки нажмите кнопку Установить.

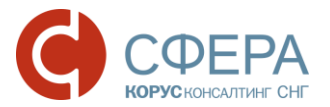

|   | Становка ESMART PKI Client 3.1                                                                                                    |
|---|----------------------------------------------------------------------------------------------------|
| E | ССЕ ГОТОВО ДЛЯ НАЧАЛА УСТАНОВКИ<br>Мастер готов выполнить установку ESMART PKI Client.                                                                                                    |
|   | Нажмите кнопку "Установить", чтобы начать установку. Если вы хотите<br>просмотреть или изменить какие-либо параметры установки, нажмите кнопку<br>"Назад", чтобы завершить работу мастера нажмите кнопку "Отмена". |
|   | ✓ Автоматически запускать ESMART PKI Client при загрузке компьютера                                                                                                    |
|   | ☑ Открыть страницу дополнения для Firefox                                                                                                    |
|   |                                                                                                    |
|   |                                                                                                    |
|   | < Назад Установить Отмена                                                                                                    |

4. Для завершения установки нажмите кнопку Готово.

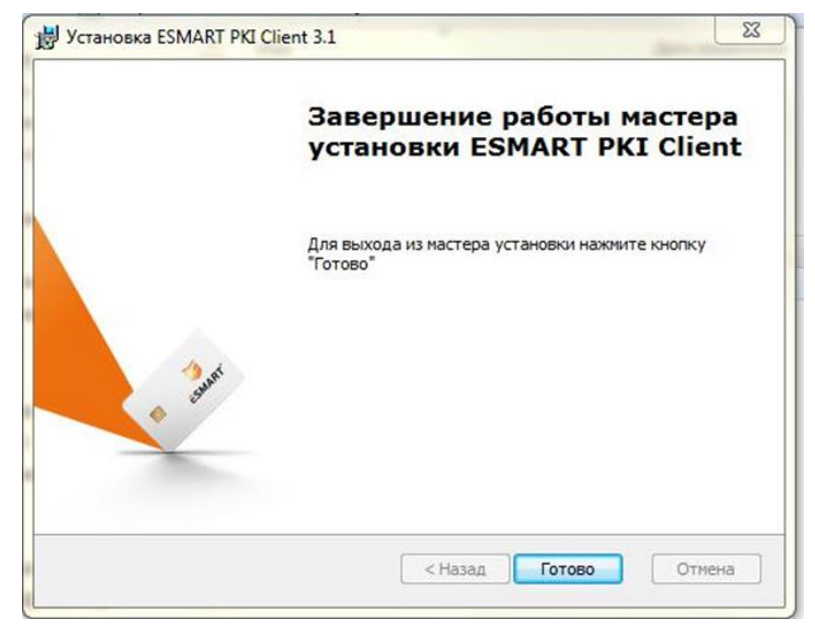

Рекомендуется провести замену пин-кода для обеспечения безопасного хранения ключевой информации. Для этого:

- 1. Зайдите в меню «Пуск» «ESMART» «ESMART PKI Client».
- 2. Нажмите кнопку **Авторизоваться**, введите Ваш текущий пин-код, нажмите ОК.
- 3. Нажмите кнопку Сменить РІN-код, введите новый пин-код.

Внимание! В случае утраты нового пин-кода, восстановить его будет невозможно!

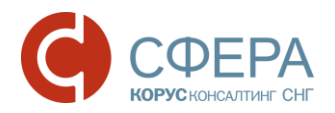

Установка драйвера ключевого носителя eToken

Драйвер ключевого носителя eToken можно скачать по следующей ссылке: Драйверы eToken.

**Примечание:** Обратите внимание, что при установке драйвера ключевой носитель eToken <u>не должен</u> быть вставлен в USB-порт компьютера.

- 1. Выберите и запустите установочный файл из файла .msp (выберите 32или 64-битную версию в зависимости от вашей операционной системы).
- 2. В открывшемся окне установки нажмите кнопку Next.

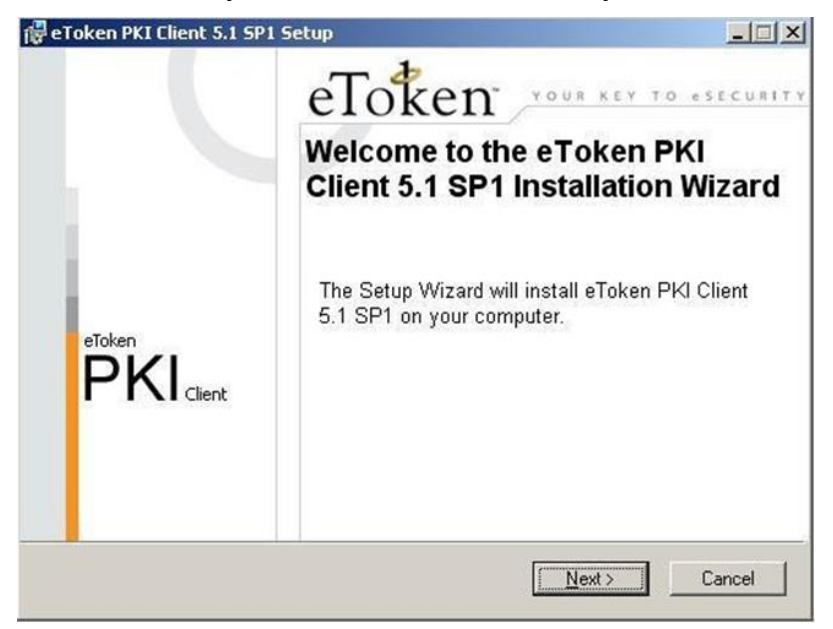

3. В списке доступных языков интерфейса выберите Russian (Русский) и нажмите кнопку **Next**.

Если в этом окне вам будет предложено сохранить настройки, оставшиеся от предыдущей версии, вы можете оставить отметку (сохранить настройки) или снять отметку (удалить настройки).

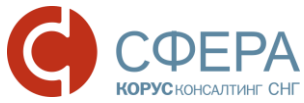

| Totion                                                                  | Ready to Install the Application        |
|-------------------------------------------------------------------------|-----------------------------------------|
| YOUR KEY TO ESECURITY                                                   | Select the language for eToken PKI Clie |
| Select eToken PKI Client interface languag                              | je:                                     |
| Russian                                                                 | •                                       |
|                                                                         |                                         |
| Setup has detected existing configuration                               | settings.                               |
| Setup has detected existing configuration<br>Use existing configuration | settings.                               |
| Setup has detected existing configuration<br>Use existing configuration | settings.                               |
| Setup has detected existing configuration                               | settings.                               |

4. В окне с текстом лицензионного соглашения (на английском языке) внимательно прочитайте лицензионное соглашение, и, если вы согласны со всеми условиями, отметьте пункт I accept the license agreement и нажмите кнопку Next. Если вы не понимаете или не согласны с каким-либо пунктом, откажитесь от установки, нажмите кнопку Cancel.

| eToken PKI Client 5.1 SP1 Setup                                                                                                    |                                                                                                    |                                                                                                    |
|----------------------------------------------------------------------------------------------------|----------------------------------------------------------------------------------------------------|----------------------------------------------------------------------------------------------------|
| eToken                                                                                                    | End-User License Agreen<br>Please read the following licer                                                                                                    | nent<br>nse agreement carefulj                                                                                   |
| ALADDIN KNOWL                                                                                                    | EDGE SYSTEMS LTD.                                                                                                    | 2                                                                                                    |
| eTOKEN ENTERPRISE I                                                                                                    | END USER LICENSE AG                                                                                                    | REEMENT                                                                                                    |
| IMPORTANT INFORMATIO<br>CAREFULLY BEFORE OPEN<br>THE CONTENTS THEREOF<br>INSTALLING THE SOFTWAR<br>USE OF THE eTOKEN ENT<br>limitation, libraries, utilities, dis<br>accompanying technical docume<br>C laco | NING THE PACKAGE AI<br>AND/OR BEFORE DOWN<br>RE PROGRAM. ALL ORDI<br>FERPRISE PRODUCTS (#<br>kettes, CD-ROM, eToken <sup>®</sup><br>intation) (hereinafter "Produce<br>of the licence agreement) | AGREEMENT<br>ND/OR USING<br>LOADING OR<br>ERS FOR AND<br>acluding without<br>' keys and the<br>set' SHIPPI IFD 2 |
| (* 100)                                                                                                    | or decept the receipe dynamics                                                                                                    |                                                                                                    |

5. После принятия соглашения в открывшемся окне укажите путь для установки (нажмите кнопку **Browse**), или оставьте по умолчанию. Для запуска установки нажмите кнопку **Next**.

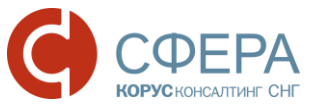

| Token                                                        | Destination Folder                             |                      |
|--------------------------------------------------------------|------------------------------------------------|----------------------|
| YOUR KEY TO A                                                | Select a folder where the application          | n will be installed. |
| Setup will install the eToken PK                             | I Client 5.1 SP1 files in the following folder | ь.                   |
| To install in a different folder, cli                        | ick Browse and navigate to the required fo     | older.               |
| You can choose not to install e                              | Token PKI Clent 5.1 SP1 bu clicking Can        | cel to exit the      |
| Setup.                                                       | Token Pro Clerk 3.1 of 1 by clerking Car       | Cel to exit the      |
| Setup.                                                       | Towners in clean of the tray closing car       |                      |
| Setup.<br>Destination Folder                                 |                                                |                      |
| Setup.<br>Destination Folder<br>C:\Program Files\Aladdin\eTo | oken/                                          | Browse               |
| Setup.<br>Destination Folder<br>C:\Program Files\Aladdin\eTo | oken\                                          | Browse               |
| Setup.<br>Destination Folder<br>C:\Program Files\Aladdin\eTo | oken\                                          | Browse               |
| Setup.<br>Destination Folder<br>C:\Program Files\Aladdin\eTo | oken\                                          | Browse               |

6. После установки программы в окне с соответствующим подтверждающим сообщением нажмите кнопку **Finish**.

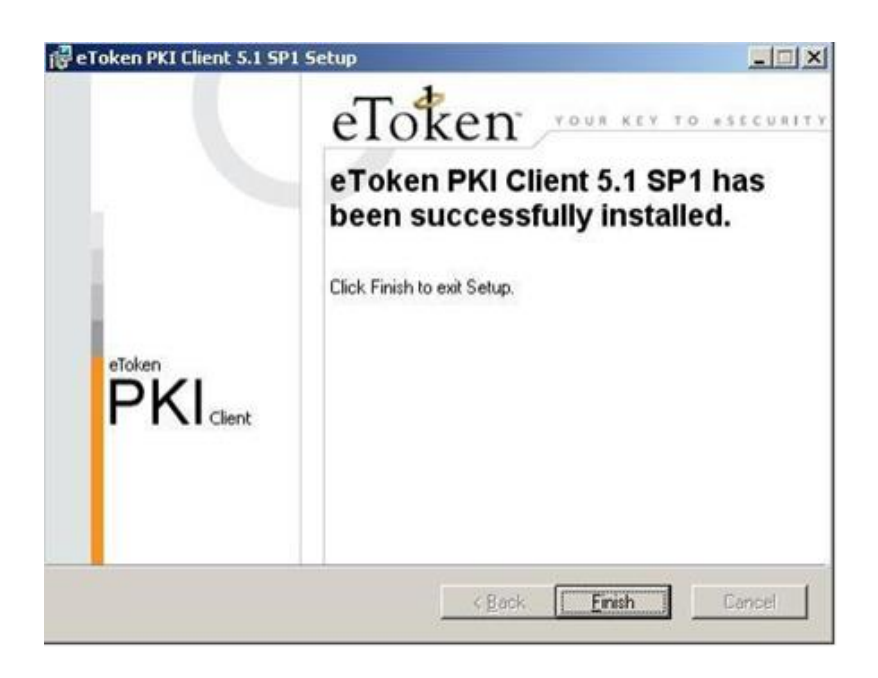

## УСТАНОВКА СЕРТИФИКАТА КЛЮЧА ПОДПИСИ

**<u>Внимание!</u>** Перед установкой сертификата ключа подписи необходимо вставить ключевой носитель в USB-порт компьютера.

Если у вас имеется несколько сертификатов ключей подписи, указанные действия необходимо произвести <u>для каждого сертификата</u>.

1. Запустите **КриптоПро CSP** (Пуск -> Панель Управления -> КриптоПро CSP).

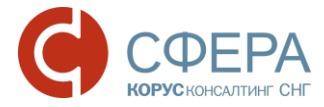

| -                                                                 | Безопасность                                             | Winlogon                                                    | Настройки TLS                                |
|-------------------------------------------------------------------|----------------------------------------------------------|-------------------------------------------------------------|----------------------------------------------|
| Общие                                                             | Оборудование                                             | Сервис                                                      | Дополнительно                                |
| <u>Крипто</u><br><u>(С) Ком</u>                                   | <u>Про CSP</u> В<br>пания КРИПТО-ПРО.                    | ерсия ядра СКЗИ<br>Версия продукта<br><u>Все права защи</u> | 1:3.9.8001 КС1<br>a:3.9.8227<br><u>щены.</u> |
| 🗑 <u>Запустить (</u>                                              | с правами администр                                      | атора                                                       |                                              |
| Лицензия                                                          |                                                          |                                                             |                                              |
| серииныи но                                                       | Mep: 3939DV00000                                         | IAPX4L2G1                                                   |                                              |
| Владелец:                                                         | werr                                                     |                                                             |                                              |
| Организация                                                       | : ооо корус кон                                          | салтинг снг                                                 |                                              |
| Лицензия CS                                                       | Р: Постоянная                                            |                                                             |                                              |
|                                                                   | s                                                        |                                                             |                                              |
| Лицензия TL                                                       |                                                          | <b>D</b>                                                    |                                              |
| Лицензия TL<br>Первая устан                                       | ювка: 24.08.2016                                         | Вво                                                         | од лицензии                                  |
| Лицензия TL<br>Первая устан<br>Язык                               | ювка: 24.08.2016                                         | Вво                                                         | лд лицензии                                  |
| Лицензия TL<br>Первая устан<br>Язык<br>Выберите яз<br>CSP вашей у | ювка: 24.08.2016<br>ык для отображения<br>четной записи: | окон <Умол                                                  | лчание систег 💌                              |

2. Выберите вкладку «Сервис» и нажмите кнопку **Просмотреть файлы в** контейнере.

| Алгоритмы                                                                                           | Безопасность                                                                                                    | Winlogon                                                                                                    | Настройки Т                                                       |
|----------------------------------------------------------------------------------------------------|----------------------------------------------------------------------------------------------------|----------------------------------------------------------------------------------------------------|-------------------------------------------------------------------|
| Общие                                                                                               | Оборудование                                                                                                    | Сервис                                                                                                    | Дополнитель                                                       |
| Контейнер за<br>Эти мастера<br>контейнер за<br>Протестир                                            | крытого ключа<br>позволяют протест<br>акрытого ключа с но<br>овать Скопи                                                            | ировать, скопиро<br>осителя.<br>ровать                                                                               | овать или удалит<br>Удалить                                       |
| Сертификать                                                                                         | в контейнере закр                                                                                                    | ытого ключа                                                                                                    |                                                                   |
| Этот мастер<br>контейнере<br>сертификато                                                            | позволяет просмот<br>закрытого ключа, и<br>в.                                                                                       | реть сертификать<br>установить их в з                                                                                | ы, находящиеся<br>хранилище                                       |
|                                                                                                    | Просмотрет                                                                                                    | гь сертификаты в                                                                                                    | з контейнере                                                      |
| Пининий сорт                                                                                        | Просмотрет                                                                                                    | гь сертификаты в                                                                                                    | з контейнере                                                      |
| Личный серт<br>Этот мастер<br>контейнером<br>хранилище.                                             | Просмотрет<br>ификат<br>позволяет связать<br>закрытого ключа, у                                                                     | гь сертификаты в<br>сертификат из ф<br>установив этот се                                                             | з контейнере<br>айла с<br>ертификат в                             |
| Личный серт<br>Этот мастер<br>контейнером<br>хранилище.                                             | Просмотрет<br>ификат<br>позволяет связать<br>закрытого ключа, у<br>Устаної                                                          | гь сертификаты в<br>сертификат из ф<br>установив этот се<br>вить личный серт                                         | айла с<br>ертификат в<br>гификат                                  |
| Личный серт<br>Этот мастер<br>контейнером<br>хранилище.<br>Пароли закр                              | Просмотрет<br>ификат<br>позволяет связать<br>закрытого ключа, у<br>Устаног<br>апых ключей                                           | гь сертификаты в<br>сертификат из ф<br>установив этот се<br>вить личный серт                                         | айла с<br>ертификат в                                             |
| Личный серт<br>Этот мастер<br>контейнером<br>хранилище.<br>Пароли закр<br>Эти мастера<br>ключей или | Просмотрет<br>ификат<br>позволяет связать<br>закрытого ключа, у<br>Устано<br>итых ключей<br>позволяют изменит<br>удалить запомненны | гь сертификаты в<br>сертификат из ф<br>установив этот се<br>вить личный серт<br>гь пароли (ПИН-к<br>ие ранее пароли. | а контейнере<br>айла с<br>артификат в<br>гификат<br>оды) закрытых |

3. В окне «Сертификаты в контейнере закрытого ключа» нажмите кнопку Обзор.

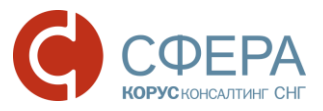

| 😥 Сертификаты в контейнере закрытого ключа                                                                                 | ×              |
|----------------------------------------------------------------------------------------------------|----------------|
| Контейнер закрытого ключа<br>Введите или укажите контейнер закрытого ключа для просмотра<br>сертификатов в этом контейнере |                |
| Имя ключевого контейнера:                                                                                                  | Обзор          |
| Введенное имя задает ключевой контейнер:<br>Пользователя<br>Компьютера                                                     | По сертификату |
| Выберите CSP для поиска ключевых контейнеров:                                                                              |                |
| Crypto-Pro GOST R 34.10-2001 Cryptographic Service Provider                                                                | •              |
|                                                                                                    |                |
| < Назад Далее                                                                                                    | > Отмена       |

4. В списке ключевых носителей выберите нужный личный сертификат и нажмите кнопку **Ок**.

| K | риптоПро CSF   |                            |            |
|---|----------------|----------------------------|------------|
|   | Выбор ключево  | го контейнера              | 0:09:48    |
|   | В списке пока: | вывать:                    |            |
|   | 💿 Дружеств     | енные имена 🛛 🔘 Уникали    | ьные имена |
|   | Список ключев  | ых контейнеров пользовател | я:         |
|   | Считыватель    | Имя контейнера             |            |
|   | Реестр         | Вараксина16-17             |            |
| 7 | Реестр         | благодетелев16-17          |            |
|   |                |                            |            |
|   |                |                            |            |
|   |                |                            |            |
|   |                | ОК                         | Отмена     |
|   |                |                            |            |

5. Нажмите кнопку Далее для продолжения установки.

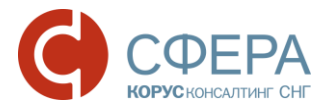

| ⊵ Сертификаты в контейнере закрытого ключа                                                                                 | X              |
|----------------------------------------------------------------------------------------------------|----------------|
| Контейнер закрытого ключа<br>Введите или укажите контейнер закрытого ключа для просмотра<br>сертификатов в этом контейнере |                |
| Имя ключевого контейнера:                                                                                                  |                |
| благодетелев16-17                                                                                                    | Обзор          |
| Введенное имя задает ключевой контейнер:<br>Пользователя<br>Компьютера                                                     | По сертификату |
| Выберите CSP для поиска ключевых контейнеров:                                                                              |                |
| Crypto-Pro GOST R 34.10-2001 Cryptographic Service Provider                                                                | •              |
|                                                                                                    |                |
| < Назад                                                                                                    | Отмена         |

6. В окне информации о выбранном сертификате нажмите кнопку Свойства.

| Сертификат для просмотра<br>Просмотрите и выберите сертификат |                                                            |
|---------------------------------------------------------------|------------------------------------------------------------|
| Сертификат:                                                   | Благодетелев Тимофей Платонович                            |
| Субъект:                                                      | СНИЛС=89649010864, ОГРН=8174702541874, ИНН=003070424168, Е |
| Поставщик:                                                    | ОГРН=1057812752502, ИНН=007801392271, STREET=Большой Сампо |
| Действителен с:                                               | 18 июля 2016 г. 8:38:00                                    |
| Действителен по:                                              | 18 июля 2017 г. 8:47:00                                    |
| Серийный номер:                                               | 1AE6 81E8 0001 0000 0F1E                                   |
|                                                               | Установить Свойства<br>Обзор                               |
|                                                               | < Назад Готово Отмена                                      |

7. В открывшемся окне сертификата нажмите кнопку Установить сертификат.

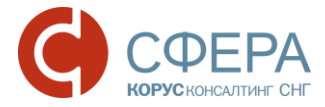

| 😢 Сертификат                                                                                                    |
|----------------------------------------------------------------------------------------------------|
| Общие Состав Путь сертификации                                                                                       |
| Сведения о сертификате<br>Этот сертификат не удалось проверить, проследив<br>его до доверенного центра сертификации. |
| Кому выдан: Благодетелев Тимофей Платонович                                                                          |
| Кем выдан: КОРУС Консалтинг СНГ ТЕСТ                                                                                 |
| <b>Действителен с</b> 18. 07. 2016 <b>по</b> 18. 07. 2017<br>Р Есть закрытый ключ для этого сертификата.             |
| Установить сертификат Заявление поставщика<br>Подробнее о <u>сертификатах</u>                                        |
| ОК                                                                                                    |

8. Далее будет запущен Мастер импорта сертификатов. Для продолжения установки нажмите кнопку Далее.

| 녩 Мастер импорта се | ртификатов                                                                                                    |
|---------------------|----------------------------------------------------------------------------------------------------|
|                     | Мастер импорта сертификатов                                                                                                    |
|                     | Этот мастер помогает копировать сертификаты,<br>списки доверия и списки отзыва сертификатов с<br>локального диска в хранилище сертификатов.<br>Сертификат, выданный центром сертификации,<br>является подтверждением вашей личности и<br>содержит информацию, необходимую для защиты<br>данных или установления зацищенных сетевых<br>подключений. Хранилище сертификатов - это область<br>системы, предназначенная для хранения<br>сертификатов.<br>Для продолжения нажмите кнопку "Далее". |
|                     | < Назад Далее > Отмена                                                                                                    |

9. В появившемся окне поставьте отметку **Поместить все сертификаты в** следующее хранилище и нажмите кнопку **Обзор**.

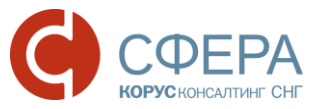

| ранилищ           | е сертификатов                                                                                           |
|-------------------|----------------------------------------------------------------------------------------------------|
| Хранил<br>хранято | ища сертификатов - это системные области, в которых<br>зя сертификаты.                                   |
| Выбор :<br>можно  | кранилища может быть произведен Windows автоматически, или же<br>указать размещение сертификата вручную. |
| () A              | втоматически выбрать хранилище на основе типа сертификата                                                |
| <b>7</b> 🔍 🗖      | оместить все сертификаты в следующее хранилище                                                           |
| >                 | ранилище сертификатов:                                                                                   |
|                   | Обзор                                                                                                    |
|                   |                                                                                                    |
|                   |                                                                                                    |
|                   |                                                                                                    |
|                   |                                                                                                    |
| одробнее          | о хранилищах сертификатов                                                                                |
|                   |                                                                                                    |
|                   |                                                                                                    |

10.В списке хранилищ выберите хранилище «Личное», нажмите кнопку **Ок** и **Далее**.

| 腔 Выбор хранилища сертификата                                                                                                    |
|----------------------------------------------------------------------------------------------------|
| Выберите хранилище сертификатов.                                                                                                    |
| Личное<br>Доверенные корневые центры сертифи<br>Доверительные отношения в предприя<br>Промежуточные центры сертификации<br>Доверенные издатели<br>Сертификаты, к которым нет доверия |
|                                                                                                    |
| 🔲 Показать физические хранилища                                                                                                    |
| ОК Отмена                                                                                                    |

11. Для завершения установки нажмите кнопку Готово.

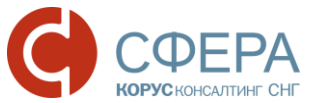

| 녩 Мастер импорта серт | гификатов                                                                                                    |
|-----------------------|----------------------------------------------------------------------------------------------------|
|                       | Завершение мастера импорта<br>сертификатов<br>Сертификат будет импортирован после нажатия<br>кнопки "Готово". |
|                       | Были указаны следующие параметры:<br>Хранилище сертификатов, выбранное пользователем<br>Содержание            |
|                       | Казад Отмена                                                                                                  |

В случае успешного импорта сертификата в хранилище будет выведено сообщение: «Импорт успешно выполнен».

| 녩 Мастер | о импорта сертификатов   |
|----------|--------------------------|
| 1        | Импорт успешно выполнен. |
|          | ОК                       |

### УСТАНОВКА КОРНЕВОГО СЕРТИФИКАТА

Для работы с электронной подписью необходимо установить корневой сертификат.

Для работы с электронной подписью, выданной Удостоверяющим центром ООО «КОРУС Консалтинг СНГ»:

 <u>до 16.11.2016</u> - необходимо установить корневой сертификат Удостоверяющего центра ООО «КОРУС Консалтинг СНГ», который можно скачать в разделе «Корневой сертификат и реестр аннулированных сертификатов» на <u>сайте</u> или по ссылке:

<u>Доверенный корневой сертификат Удостоверяющего центра ООО "КОРУС Консалтинг СНГ";</u>

 после <u>16.11.2016</u> - необходимо установить корневой сертификат Головного удостоверяющего центра Минкомсвязи, который можно скачать в разделе «Корневой сертификат и реестр аннулированных сертификатов» на <u>сайте</u> или по ссылке:

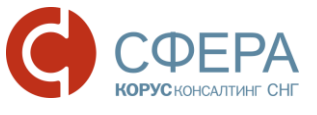

<u>Доверенный корневой сертификат Головного удостоверяющего центра</u> Минкомсвязи.

Для установки корневого сертификата выполните следующие шаги:

- 1. Откройте файл корневого сертификата.
- 2. Нажмите кнопку Установить сертификат.

| Сертификат                                                 |
|------------------------------------------------------------|
| Общие Состав Путь сертификации                             |
| Сведения о сертификате                                     |
| Недостаточно информации для проверки этого<br>сертификата. |
|                                                            |
|                                                            |
| Кому выдан: ООО КОРУС Консалтинг СНГ                       |
| Кем выдан: УЦ 1ИС ГУЦ                                      |
| <b>Действителен с</b> 08. 11. 2016 по 08. 11. 2026         |
| Установить сертификат Заявление поставщика                 |
| Подробнее о <u>сертификатах</u>                            |
| ОК                                                         |

3. После этого запустится «Мастер импорта сертификатов». Для продолжения установки нажмите кнопку **Далее**.

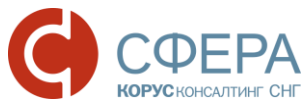

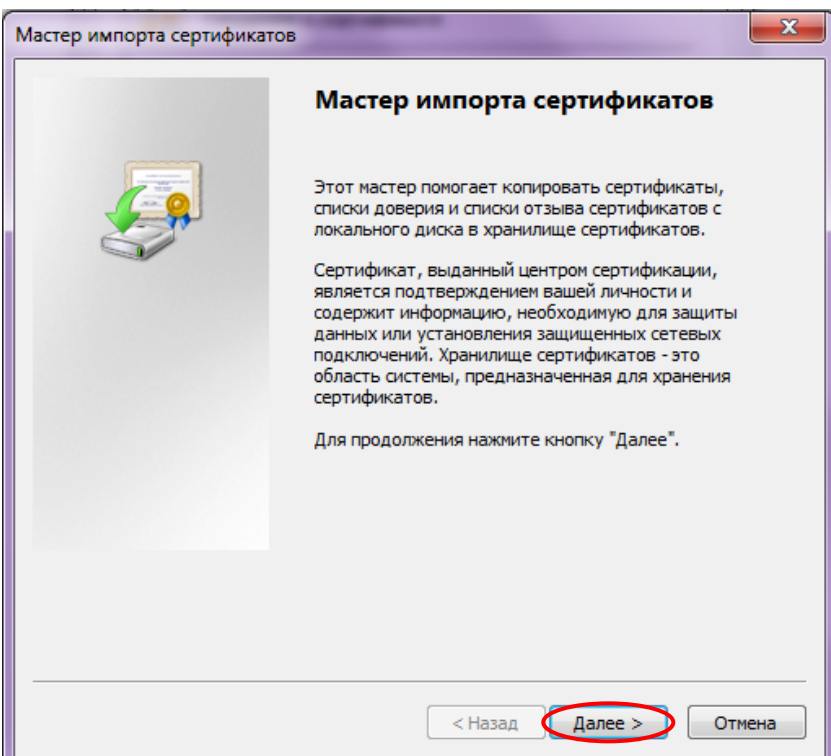

4. Установите отметку «Поместить все сертификаты в следующее хранилище» и нажмите кнопку **Обзор.** 

| Хранилищ        | е сертификатов                                                                                           |
|-----------------|----------------------------------------------------------------------------------------------------|
| Храни.<br>храня | лища сертификатов - это системные области, в которых<br>тся сертификаты.                                 |
| Выбор<br>можно  | хранилища может быть произведен Windows автоматически, или же<br>указать размещение сертификата вручную. |
| $\odot$         | Автоматически выбрать хранилище на основе типа сертификата                                               |
| ٢               | Томестить все сертификаты в следующее хранилище                                                          |
|                 | Хранилище сертификатов:                                                                                  |
|                 | Обзор                                                                                                    |
|                 |                                                                                                    |
|                 |                                                                                                    |
|                 |                                                                                                    |
|                 |                                                                                                    |
| Топробнее       |                                                                                                    |
| юдроонее        |                                                                                                    |
|                 |                                                                                                    |
|                 |                                                                                                    |

5. Выберите хранилище «Доверенные корневые центры сертификации», нажмите **ОК** и **Далее.** 

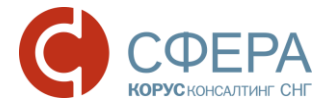

| Выбор хранилища сертификата<br>Выберите хранилище сертификатов.                                                                                                    |
|----------------------------------------------------------------------------------------------------|
| Личное<br>Доверенные корневые центры сертификации<br>Доверительные отношения в предпри<br>Промежуточные центры сертификаци<br>Доверенные издатели<br>Сертификаты к которым нет доверик<br>Показать физические хранилища<br>ОК Отмена |

6. Нажмите кнопку Готово для завершения установки сертификата.

| Мастер импорта сертификатов | ×                                                               |
|-----------------------------|-----------------------------------------------------------------|
|                             | Завершение мастера импорта<br>сертификатов                      |
|                             | Сертификат будет импортирован после нажатия<br>кнопки "Готово". |
|                             | Были указаны следующие параметры:                               |
|                             | Хранилище сертификатов, выбранное пользователем<br>Содержание   |
|                             | ×                                                               |
|                             |                                                                 |
|                             | < Назад Готово Отмена                                           |

7. Нажмите кнопку Да для подтверждения доверия к данному издателю сертификата.

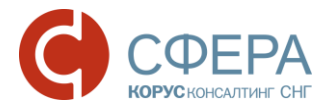

| Предупре | ждение о безопасности                                                                                                    |
|----------|----------------------------------------------------------------------------------------------------|
|          |                                                                                                    |
| <u> </u> | Готовится установка сертификата от центра сертификации (ЦС) в<br>этом домене:                                                                                                    |
|          | ООО КОРУС Консалтинг СНГ                                                                                                    |
|          | Не удается проверить, что сертификат принадлежит "ООО КОРУС<br>Консалтинг СНГ". Обратитесь к "ООО КОРУС Консалтинг СНГ" и<br>подтвердите его происхождение. Следующие числа будут полезны<br>для данного процесса:                                               |
|          | Отпечаток (sha1) : 15EB064A BCB96C5A FCE22B9F EA52A196 4637D101                                                                                                    |
|          | Предупреждение:<br>Если установить данный корневой сертификат, то Windows<br>автоматически будет доверять любому сертификату, выданному<br>ЦС. Установка сертификата без отпечатка может привести к риску<br>безопасности. "Да" указывает, что риск принимается. |
|          | Установить данный сертификат?                                                                                                    |
|          | Да Нет                                                                                                    |

8. Нажмите кнопку **ОК** в сообщении об успешном импорте сертификата в хранилище.

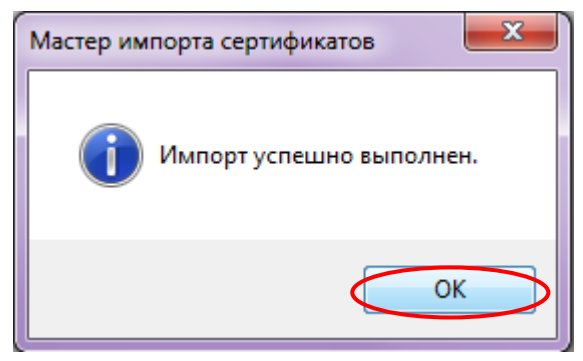

## HACTPOЙKA БРАУЗЕРА INTERNET EXPLORER

При работе с системой СФЕРА Отчетность используется <u>только 32-разрядная</u> версия Internet Explorer.

**Примечание:** Если у вас установлена 64-разрядная ОС Windows, убедитесь, что для работы с системой СФЕРА Отчетность вы используете 32-разрядную версию браузера.

1. Для настройки Internet Explorer, необходимо войти в меню «Сервис» -> «Свойства браузера».

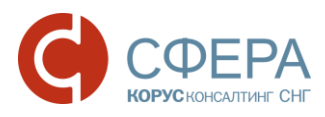

|                                                 | ера - Вход в систему<br>Печать<br>Файл<br>Масштаб (85%)<br>Безопасность<br>Добавить сайт в меню "Пуск"<br>Просмотреть загрузки<br>СТRL+<br>Настроить надстройки<br>Средства разработчика F12<br>Перейти к закрепленным сайтам<br>Параметры просмотра в режиме совместимости<br>Отправлять отчеты об ошибках на веб-сайтах<br>Свойства браузера | × * * * * * * * * * * * * * * * * * * * |
|-------------------------------------------------|----------------------------------------------------------------------------------------------------|-----------------------------------------|
|                                                 | Опрограмме                                                                                                    |                                         |
| ичичиеврии<br>Санкт-Петербург, +7<br>© КОРУС Ко | ини, свяжностехриски и<br>(812) 334-38-12, 8 (800) 100-88-12<br>нсалтинг СНГ, 2008-2016.                                                                                                    |                                         |

2. В открывшемся окне «Свойства браузера» перейдите на вкладку «Безопасность». Выберите пункт «Надежные сайты» и нажмите кнопку Сайты.

| Содержание                                  | Подключения                                   | Программ                      | ы Доп              | олнительн |
|---------------------------------------------|-----------------------------------------------|-------------------------------|--------------------|-----------|
| Общие                                       | Безопасность                                  |                               | Конфиденциа        | льность   |
| ыберите зону дл<br>Обративности<br>Интернет | ия настройки ее парам<br>Содо<br>Местная Наде | етров безопа                  | сности.            |           |
|                                             | интрасеть са                                  | иты                           | саиты              |           |
| Надеж                                       | ные саиты                                     |                               | Сайть              |           |
| причиня<br>данным.                          | т вреда вашему компь                          | ютеру или                     |                    |           |
| В этои за                                   | оне есть вер-саиты.                           |                               |                    |           |
| Уровень безопа                              | сности для этой зоны                          |                               |                    |           |
| Особи                                       | ый                                            |                               |                    |           |
| Oco                                         | бые параметры.                                |                               |                    |           |
| - 41<br>- Л                                 | обы изменить их, щел<br>па возврата к рекомен | икните "Друго<br>Пованному ур | й".<br>Овню шелкни | re        |
| "По                                         | умолчанию".                                   | Accounter () ()               | сопто щолат        |           |
|                                             |                                               |                               |                    |           |
| BKЛЮЧИТЬ З<br>Internet Exp                  | ащищенный режим (г<br>plorer)                 | отребуется п                  | ерезапуск          |           |
|                                             | Друг                                          | ой                            | То умолчанию       |           |
|                                             |                                               |                               |                    |           |
| выорать                                     | ь уровень оезопасност                         | ги по умолчан                 | ию для всех з      | он        |
|                                             |                                               |                               |                    |           |
|                                             |                                               |                               |                    |           |
|                                             |                                               |                               |                    |           |
|                                             |                                               |                               |                    |           |

3. В открывшемся окне «Надежные сайты» в поле «Добавить в зону следующий узел» введите адрес <u>https://etax.esphere.ru</u> и нажмите

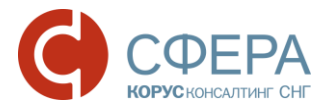

**Добавить**. Снимите флаг «Для всех узлов этой зоны требуется проверка серверов», если он установлен.

| Надежные сайты                                                                                                    | X                               |
|----------------------------------------------------------------------------------------------------|---------------------------------|
| Вы можете добавлять в эту зону веб-сайть<br>из нее. Заданные для зоны параметры безо<br>использоваться для всех ее сайтов. | и удалять их<br>опасности будут |
| Добавить в зону следующий узел:                                                                                            | $\frown$                        |
| https://etax.esphere.ru                                                                                                    | Добавить                        |
| Веб-сайты:                                                                                                    |                                 |
| http://localhost                                                                                                    | Удалить                         |
| https://*.esphere.ru                                                                                                    |                                 |
| https://etax.esphere.ru                                                                                                    |                                 |
| https://inx.espilere.ru                                                                                                    |                                 |
| 🗡 Для всех сайтов этой зоны требуется проверка (                                                                           | Censenos (https:)               |
|                                                                                                    |                                 |
|                                                                                                    |                                 |
|                                                                                                    | Закрыть                         |
|                                                                                                    |                                 |

- 4. Адрес системы СФЕРА Отчетность будет добавлен в список надежных сайтов. Нажмите кнопку **Закрыть.**
- После добавления адреса системы СФЕРА Отчетность в надежные узлы во вкладке «Безопасность» нажмите кнопку Другой, откроется окно «Параметры безопасности – зона надежных сайтов».

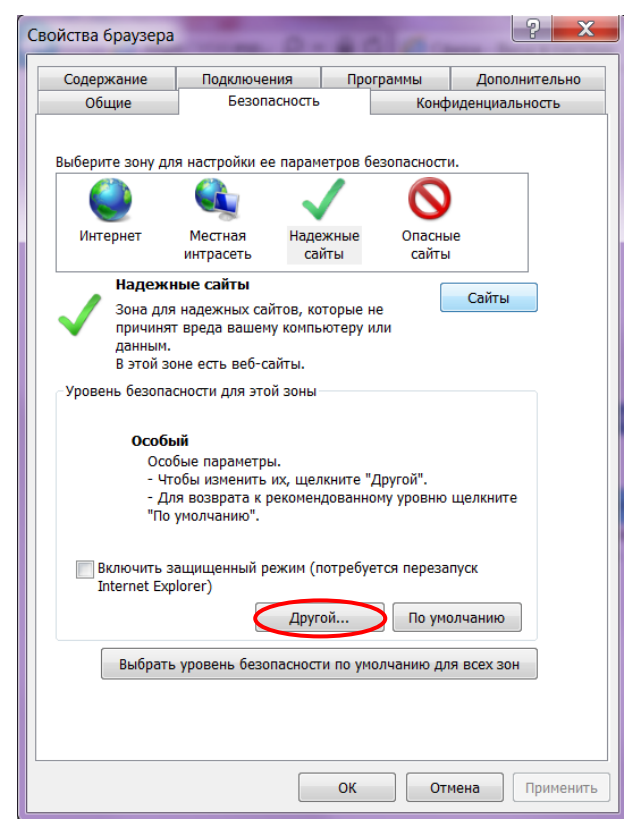

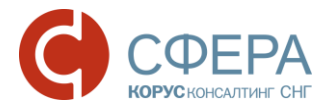

- 6. В открывшемся окне в настройках безопасности найдите раздел «Элементы ActiveX и модули подключения» и включите следующие настройки:
  - Автоматические запросы элементов управления ActiveX;
  - Выполнять сценарии элементов ActiveX, помеченные как безопасные;
  - Загрузка неподписанных элементов ActiveX;
  - Загрузка подписанных элементов ActiveX;
  - Запуск элементов ActiveX и модулей подключения;
  - Использование элементов управления ActiveX, не помеченные как безопасные для использования;
  - Разрешать использовать ActiveX без запроса только утвержденным доменам;
  - Разрешать запуск элементов управления ActiveX, которые не использовались ранее, без предупреждения.
- 7. Нажмите кнопку Ок и перезапустите браузер.

| Параметры безопасности — зона надежных сайтов                                                 | X  |  |
|-----------------------------------------------------------------------------------------------|----|--|
| Параметры                                                                                     |    |  |
| Элементы ActiveX и модули подключения                                                         | •  |  |
| <ul> <li>Включить</li> <li>Отключить</li> </ul>                                               |    |  |
| <ul> <li>Включить фильтрацию ActiveX</li> <li>Включить</li> </ul>                             |    |  |
| <ul> <li>Отключить</li> <li>Выполнять сценарии элементов ActiveX, помеченные как (</li> </ul> |    |  |
| <ul> <li>включить</li> <li>Отключить</li> <li>Предлагать</li> </ul>                           |    |  |
| <ul> <li>Эапуск элементов ActiveX и модулей подключения</li> <li>Включить</li> </ul>          | =  |  |
| <ul> <li>Допущенных администратором</li> <li>Отключить</li> </ul>                             |    |  |
| <ul> <li>Предлагать</li> <li>Запускать антивредоносное ПО для элементов управлени.</li> </ul> | -  |  |
| 4                                                                                             |    |  |
| * Изменения будут применены после перезапуска компьютера                                      |    |  |
| Сброс особых параметров                                                                       |    |  |
| На уровень: Средний (по умолчанию) 🔻 Сбросить                                                 |    |  |
| ОК Отмен                                                                                      | на |  |
|                                                                                               |    |  |

#### Поздравляем! Ваше программное обеспечение готово к работе с системой **СФЕРА Отчетность**.